# How to Digitally Sign & Submit Your Timesheet

## 1. Export your finished timesheet as a pdf

-Open your finished timesheet and click on "File"

| Au           | utoSav    | ve 💽                          | <b>8</b> 9~           | ୯                           |             |            |                  |            |                |               |                     |                | 28_hours_ti              | mesheet.xlsm | n - Excel               |            |                    |                 |             |                                  |                           |
|--------------|-----------|-------------------------------|-----------------------|-----------------------------|-------------|------------|------------------|------------|----------------|---------------|---------------------|----------------|--------------------------|--------------|-------------------------|------------|--------------------|-----------------|-------------|----------------------------------|---------------------------|
| File         | $\supset$ | Home                          | insert                | Page Layout                 | Formul      | las Data   | Review           | View       | Help           | ♀ Search      |                     |                |                          |              |                         |            |                    |                 |             |                                  |                           |
| Past         |           | Cut<br>∃Copy ∼<br>∛Format Pai | Time<br>B             | es New Roma<br>I <u>U</u> ~ | an - 10<br> | A^ A       | = = =  <br>= = = | ≫~~ de     | Wrap Text      | nter 👻 💲      | • % <b>9</b>   58 - | Condi<br>Condi | tional Formating ~ Table | at as        |                         |            | < > 1>             | Insert Delet    | Format      | ∑ AutoS<br>↓ Fill ∽<br>♦ Clear • | um Y AS<br>Sort<br>Filter |
|              | Clip      | oboard                        | 5                     | F                           | ont         | 5          |                  | Alignmen   | t              | 5             | Number              | Fail           |                          | St           | yles                    |            |                    | Cells           | s I         |                                  | Editing                   |
| $\mathbf{U}$ | SECU      | JRITY WARN                    | ING Macro             | s have been o               | disabled.   | Enable Con | tent             |            |                |               |                     |                |                          |              |                         |            |                    |                 |             |                                  |                           |
| C16          |           | <b>*</b> :                    | $\times$ $\checkmark$ | $f_{x}$                     |             |            |                  |            |                |               |                     |                |                          |              |                         |            |                    |                 |             |                                  |                           |
|              | A         | В                             | С                     | D                           | E           | F          | G                | н          | 1              | J             | к                   | L              | м                        | N            | 0                       | Р          | Q                  | R               | S           | т                                | U                         |
| 1            |           |                               |                       |                             |             | You e      | entered les      | is than 28 | hours for t    | he first week | . Please, ente      | r addition     | al Office h              | ours if nee  | ded 28 l                | nours      |                    |                 |             |                                  |                           |
| 2            |           |                               |                       |                             |             | You e      | entered les      | is than 28 | hours for t    | he first week | . Please, ente      | r addition     | al Office h              | ours if nee  | ded 28 l                | nours      |                    |                 |             |                                  |                           |
| 30           |           |                               |                       |                             |             |            |                  | Firs       | t Week Totals: | 0:00          | 0.00                | 0.00           | 0.00                     | 0.00         | 0.00                    | 0.00       | 0.00               | 0.00            | 0.00        | 0.00                             |                           |
| 31           |           |                               |                       |                             |             |            |                  |            |                |               |                     |                |                          |              |                         |            |                    |                 |             |                                  |                           |
| 32           |           | Date                          | IN                    | OUT                         | Time Ent    | OUT        | IN               | OUT        | Shift          | In/Out Calc   | Regular             | Overtime       | Annual<br>Leave          | Sick Leave   | Comp1 Time<br>Earn @1.5 | Paid Leave | Comp1 Time<br>Take | Unpaid<br>leave | Total Hours | *Labor (<br>Hours                | Dverride<br>Index         |
| 34<br>35     | SAT       | 1/11/2020                     |                       |                             |             |            |                  |            |                | 0:00          | 0.00                |                |                          |              | Ū                       |            |                    |                 | 0.00        |                                  |                           |
| 36<br>37     | SUN       | 1/12/2020                     |                       |                             |             |            |                  |            |                | 0:00          | 0.00                |                |                          |              |                         |            |                    |                 | 0.00        |                                  |                           |
| 38<br>39     | MON       | 1/13/2020                     |                       |                             |             |            |                  |            |                | 0:00          | 0.00                |                |                          |              |                         |            |                    |                 | 0.00        |                                  |                           |

#### -Go to "Export"

|            |                                  |                  |                            | 28_hours_timesheet.xlsm -    | Excel                         |
|------------|----------------------------------|------------------|----------------------------|------------------------------|-------------------------------|
| ${igodot}$ | Good afternoon                   |                  |                            |                              |                               |
| ☆ Home     | ✓ New                            |                  |                            |                              |                               |
| 🕒 New      |                                  |                  |                            |                              |                               |
| ▷ Open     | A B C<br>1 7<br>3<br>4           | Take a tour      | Create a<br>Drop-down list | Get started with<br>Formulas | Make your first<br>PivotTable |
| Info       | 5<br>6<br>7                      | ÷                |                            | fx                           |                               |
| Save       | Blank workbook                   | Welcome to Excel | Drop-down tutorial         | Formula tutorial             | PivotTable tutorial           |
| Save As    |                                  |                  |                            |                              |                               |
| Print      |                                  |                  |                            |                              |                               |
| Share      | ∠ Search                         |                  |                            |                              |                               |
| Export     | Recent Pinned Shared             | d with Me        |                            |                              |                               |
| Publish    | 🗅 Name                           |                  |                            |                              |                               |
| Close      | 28_hours_timesheet.x             | lsm              |                            |                              |                               |
|            | telecommuting-log.x<br>Downloads | lsx              |                            |                              |                               |
|            | CS1.xlsx<br>F: » DND             |                  |                            |                              |                               |

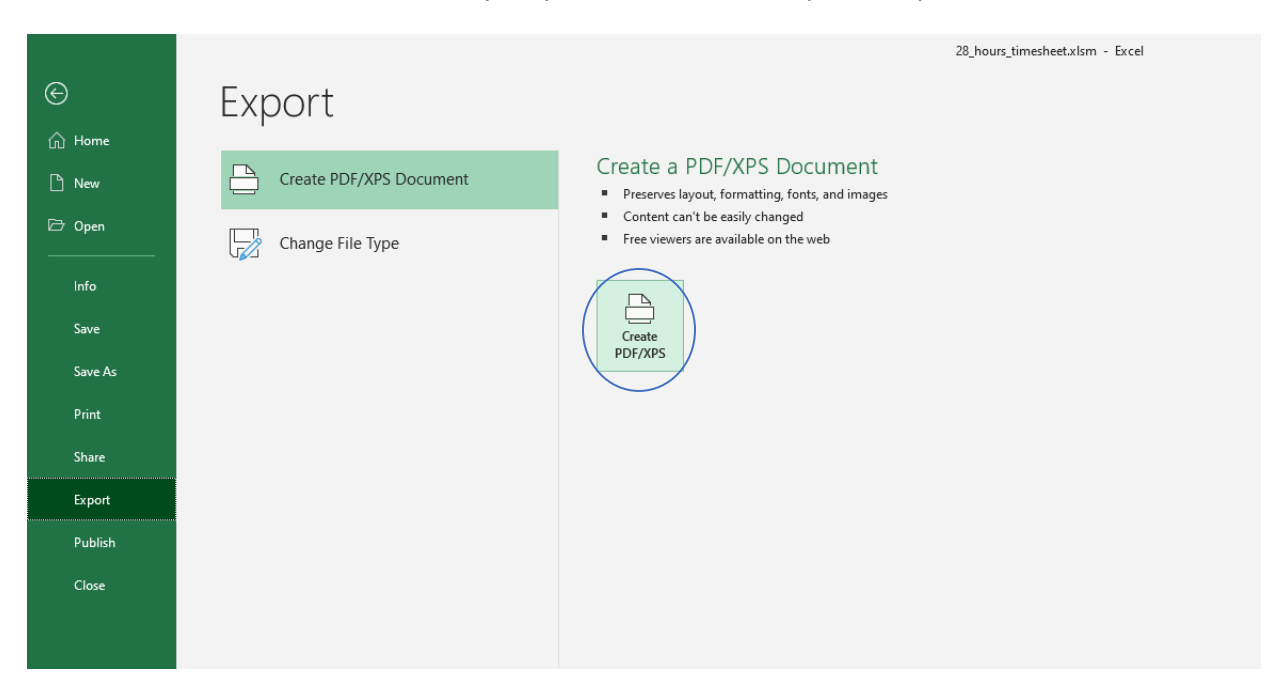

-Click "Create PDF/XPS" and save it to your preferred location on your computer

### 2. Sign and date the PDF in Adobe Acrobat DC

-First, make sure you have Adobe Acrobat DC installed on your computer. Then, open your file explorer and go to the saved PDF. Right click it, hover over "Open with" then choose Adobe Acrobat DC

| Name                 |                         | Date modified      |    | Туре                   | Size     |   |
|----------------------|-------------------------|--------------------|----|------------------------|----------|---|
| v Today (5)          |                         |                    |    |                        |          |   |
| 28_hours_times       |                         | 2/10/2020 2.20 DXA | 1  | PDF File               | 114 KB   |   |
| 28_hours_times       | Open                    |                    |    | Microsoft Excel M      | 60 KB    |   |
| 🖬 10malala-58bfe     | 7-Zip                   | >                  |    | JPG File               | 101 KB   |   |
| 🔟 Untitled design    | CRC SHA                 | >                  |    | PNG File               | 15 KB    |   |
| 🖻 1Emmeline-n 🍙      | Edit with Adobe Acrob   | at                 |    | JPG File               | 363 KB   |   |
| 🗸 Yesterday (17) 🛉   | Combine files in Acrob  | at                 |    |                        |          |   |
| 🚺 Setup.Def.en-u 🍡   | Share using Adobe Acr   | obat               |    | Application            | 5,415 KB |   |
| 🖻 section 8.png 📑    | Scan with Windows De    | fender             |    | PNG File               | 30 KB    |   |
| 🖻 section 7.png 🔗    | Share                   |                    |    | PNG File               | 32 KB    |   |
| 🖻 section 6.png      | Open with               | >                  |    | Adobe Acrobat DC       | >        |   |
| 🖻 section 5 (2).pr — | Ci                      |                    | Ai | Adobe Illustrator 2020 | )        |   |
| 🖻 section 5 (1).pr   |                         |                    | •  | Drawboard PDF          |          |   |
| 🖻 section 5.png      | Restore previous versio | ns                 |    | Google Chrome          |          |   |
| 🗔 ZoomInstaller.e    | Send to                 | >                  |    | Misrosoft Edge         |          |   |
| 🖻 section 4b.png 👘   | Cut                     |                    |    | Microsoft Edge         |          | _ |
| 📓 section 1b.png     | Conv                    |                    | Ê  | Search the Microsoft   | Store    |   |
| 🖻 section 1a.png 💷   | сору                    |                    |    | Choose another app     |          |   |

| -Click on "Fill & Sign | ' on the right-hand | l sign or the pen | icon in the top right |
|------------------------|---------------------|-------------------|-----------------------|
|------------------------|---------------------|-------------------|-----------------------|

|                  |            |                 |             | <b>~</b> ~ | ~        |                      |                   | <b>`</b>                |                 | _                  | <u> </u>        |             |                 |                   |
|------------------|------------|-----------------|-------------|------------|----------|----------------------|-------------------|-------------------------|-----------------|--------------------|-----------------|-------------|-----------------|-------------------|
| $(\mathbf{T})$   | ⊕ _        | 1 / 1           | <b>R</b> 1  | $\bigcirc$ | Ð        | 97.6%                |                   |                         | ŀ               |                    | <u> </u>        | ) 7         |                 |                   |
|                  |            |                 |             |            |          |                      |                   |                         |                 |                    |                 |             |                 |                   |
|                  |            |                 |             |            |          |                      |                   |                         |                 |                    |                 |             |                 |                   |
|                  |            |                 |             |            |          |                      |                   |                         |                 |                    |                 |             |                 |                   |
|                  |            |                 |             |            |          |                      |                   |                         |                 |                    |                 |             |                 |                   |
| tes in the form: | H:MM AM/PM |                 |             |            | All ben  | s this color require | time in decimal : | brm.                    |                 |                    |                 |             |                 |                   |
| mployee Nam      | ae:        |                 |             | FTE        |          |                      | Pay Period:       | 1/4/2020                | To              | 1/17/2020          | TimeKeep<br>Org |             |                 |                   |
|                  |            |                 |             | 1          |          |                      |                   | Select boxes a          | nd then the arr | ows for addition   | al earn codes.  |             | *Labor          | Override          |
| IN               | OUT        | Shift           | In/Out Calc | Regular    | Overtime | Annual Leave         | Sick Leave        | Eam @1.5                | Paid Leave      | Take               | Unpaid leave    | Total Hours | Hours           | Index             |
|                  | _          |                 | 0:00        | 0.00       |          |                      |                   |                         |                 |                    |                 | 0.00        |                 |                   |
|                  |            |                 | 0:00        | 0.00       |          |                      |                   |                         |                 |                    |                 | 0.00        |                 |                   |
|                  |            |                 | 0:00        | 0.00       |          |                      |                   |                         |                 |                    |                 | 0.00        |                 |                   |
|                  |            |                 | 0:00        | 0.00       |          |                      |                   |                         |                 |                    |                 | 0.00        |                 |                   |
|                  |            |                 | 0:00        | 0.00       |          |                      |                   |                         |                 |                    |                 | 0.00        |                 |                   |
|                  |            |                 | 0:00        | 0.00       |          |                      |                   |                         |                 |                    |                 | 0.00        |                 |                   |
|                  |            |                 | 0:00        | 0.00       |          |                      |                   |                         |                 |                    |                 | 0.00        |                 |                   |
|                  | Fir        | st Week Totals: | 0:00        | 0.00       | 0.00     | 0.00                 | 0.00              | 0.00                    | 0.00            | 0.00               | 0.00            | 0.00        | 0.00            |                   |
| N                | OUT        | Shift           | In/Out Calc | Regular    | Overtime | Annual Leave         | Sick Leave        | Compl Time<br>Eam @1.5  | Paid Leave      | Compl Time<br>Take | Unpaid leave    | Total Hours | *Labor<br>Hours | Override<br>Index |
|                  |            |                 | 0:00        | 0.00       |          |                      |                   |                         |                 |                    |                 | 0.00        |                 |                   |
|                  |            |                 | 0:00        | 0.00       |          |                      |                   |                         |                 |                    |                 | 0.00        |                 |                   |
|                  |            |                 | 0:00        | 0.00       |          |                      |                   |                         |                 |                    |                 | 0.00        |                 | $\square$         |
|                  |            |                 | 0:00        | 0.00       |          |                      |                   |                         |                 |                    |                 | 0.00        | _               | $\square$         |
|                  |            |                 | 0:00        | 0.00       |          |                      |                   |                         |                 |                    |                 | 0.00        |                 |                   |
|                  |            |                 | 0:00        | 0.00       |          |                      |                   |                         |                 |                    |                 | 0.00        |                 |                   |
|                  |            |                 | 0:00        | 0.00       |          |                      |                   |                         |                 |                    |                 | 0.00        |                 |                   |
|                  | Secon      | d Week Totals:  | 0:00        | 0.00       | 0.00     | 0.00                 | 0.00              | 0.00                    | 0.00            | 0.00               | 0.00            | 0.00        | 0.00            |                   |
|                  |            |                 | In/Out Calc | Regular    | Overtime | Annual Leave         | Sidk Leave        | Compl Time<br>Earn @1.5 | Paid Leave      | Compl Time<br>Take | Uppaid lanve    | Total Hours | *Labor<br>Hours | Override          |

-Click "Sign" and choose "Add Signature"

| (        | Ð (               | ) _1        |       | <b>k</b> (  | ٩    | Θ    | Ð         | 92.6%        |             | ∲ -                    | €               |                    |                |             |          |                   |  |
|----------|-------------------|-------------|-------|-------------|------|------|-----------|--------------|-------------|------------------------|-----------------|--------------------|----------------|-------------|----------|-------------------|--|
|          |                   | <u>[</u> аь | × v   | / 0         | -    | •    |           | Sigr         |             | •                      |                 |                    |                |             |          |                   |  |
|          |                   |             |       |             |      |      | $\langle$ | Add Sig      | nature      | ••                     |                 |                    |                |             |          |                   |  |
| uire dat | es in the form: H | MM AM/PM    |       |             |      |      |           | Add          | Initials    | •                      |                 |                    |                |             |          |                   |  |
| En       | oployee Name:     |             |       |             |      | FTE: |           |              | Pay Period: | 1/4/2020               | To:             | 1/17/2020          | TimeKeep       |             |          |                   |  |
|          |                   |             |       |             |      |      |           |              |             | Select boxes a         | nd then the arr | ows for addition   | al earn codes. |             |          | •                 |  |
| _        | IN                | OUT         | Shift | In/Out Calc | Regu | lar  | Overtime  | Annual Leave | Sick Leave  | Compl Time<br>Eam @1.5 | Paid Leave      | Compl Time<br>Take | Unpaid leave   | Total Hours | *Labor ( | Override<br>Index |  |
|          |                   |             | -     | 0:00        | 0.0  | 0    |           |              |             |                        |                 |                    |                | 0.00        |          |                   |  |
| _        |                   |             |       | 0.00        | 0.0  |      |           |              |             |                        |                 |                    |                | 0.00        |          |                   |  |
|          |                   |             |       | 0:00        | 0.0  | •    |           |              |             |                        |                 |                    |                | 0.00        |          |                   |  |
|          |                   |             |       | 0:00        | 0.0  | 0    |           |              |             |                        |                 |                    |                | 0.00        |          |                   |  |
|          |                   |             |       | 0:00        | 0.0  | 0    |           |              |             |                        |                 |                    |                | 0.00        |          |                   |  |
|          |                   |             |       | 0:00        | 0.0  | 0    |           |              |             |                        |                 |                    |                | 0.00        |          |                   |  |
|          |                   |             |       | 0:00        | 0.0  | 0    |           |              |             |                        |                 |                    |                | 0.00        |          |                   |  |

-Either type your name or click "Draw" and write your name with your cursor. Once you're done, click "Apply"

| Image                                                                                                    |                |
|----------------------------------------------------------------------------------------------------|----------------|
| Lauren Kelley                                                                                                    |                |
|                                                                                                    | Change style 🗸 |
| Save signature                                                                                                    |                |
| un iyunes 4-kititä<br>The kong is te nykele taba plant plant plant plant bekong ut a status taba taba plant plant bekong ut a status taba taba plant plant plan |                |

-Place your signature where you would normally sign, then type in the date. Save the PDF.

|                                                                                                    |                                                                                                    | 1 a aa 1                                          | 0.00                                                | 0.00 L 0.00                                           | L 0.00 L                                    | 0.00 L 0.00                                                          | 1 0.00                                                    | 0.00               | 0.00             | a a a 1                     |          |  |                       |
|----------------------------------------------------------------------------------------------------|----------------------------------------------------------------------------------------------------|---------------------------------------------------|-----------------------------------------------------|-------------------------------------------------------|---------------------------------------------|----------------------------------------------------------------------|-----------------------------------------------------------|--------------------|------------------|-----------------------------|----------|--|-----------------------|
|                                                                                                    | Second Week Totals                                                                                                    | 0:00                                              | 0.00                                                | 0.00 0.00                                             | 0.00                                        | 0.00 0.00                                                            | 0.00                                                      | 0.00               | 0.00             | 0.00                        |          |  |                       |
|                                                                                                    |                                                                                                    | In/Out Calo                                       | Regular                                             | Overtime Annual Leave                                 | Sick Leave                                  | Compl Time Paid Los                                                  | Compl Time                                                | Uspaid loave       | Total Hours      | *Labor Oversi<br>Monta Lite | la<br>av |  |                       |
|                                                                                                    | Grand Totals                                                                                                    | 0:00                                              | 0.00                                                | 0.00 0.00                                             | 0.00                                        | 0.00 0.00                                                            | 0.00                                                      | 0.00               | 0.00             | 0.00                        | -        |  |                       |
| Comments:                                                                                                    |                                                                                                    | • •                                               |                                                     |                                                       |                                             | -                                                                    |                                                           | • •                |                  |                             |          |  |                       |
|                                                                                                    | I agree wi                                                                                                    | ith the hours worked as                           | and time taken as show                              | a on this Timesheet.                                  |                                             |                                                                      |                                                           |                    |                  |                             |          |  |                       |
| Lauren Kelley                                                                                                    | 3/18/20                                                                                                    |                                                   |                                                     |                                                       |                                             |                                                                      |                                                           |                    |                  |                             |          |  |                       |
|                                                                                                    | England Constant Data                                                                                                    |                                                   |                                                     |                                                       |                                             |                                                                      |                                                           |                    |                  |                             |          |  |                       |
|                                                                                                    | Laporte Stantae Date                                                                                                    |                                                   |                                                     |                                                       |                                             | Supervisor Sign                                                      | ature/Date                                                |                    |                  |                             |          |  |                       |
| Last Updated: 04/03/2019                                                                                          | Lapoyee signate bar                                                                                                    |                                                   |                                                     |                                                       |                                             | Supervisor Sign                                                      | ature/Date                                                |                    |                  |                             |          |  |                       |
| Last Updates: 04/03/2019<br>"The accuracy of time reporting is the responsibility of each empl<br>understanding   | loyee and their supervisor. Failure to report time accurately<br>these requirements, informational courses are available in                            | ly and in compliance w<br>1 Learning Central, und | vith the Feir Labor Ster<br>der "Required Universit | dards Act and University<br>ry Training" (Leaders and | Policy may result in<br>Timekeepers), and " | Supervisor Sign<br>penalties to the Univer<br>"Workplace Effectivene | ature/Date<br>sity and/or discipli<br>us Skitu" (Statt).  | nery action to the | e empioyee(s). ' | To essist you in            |          |  |                       |
| Last Updated: 04/03/2019<br>"The accuracy of time reporting is the responsibility of each empl<br>understanding   | toyee and their supervisor. Failure to report time accurates<br>these requirements, informational courses are available in                             | ly and in compliance w<br>1 Learning Central, und | vith the Fair Labor Stan<br>Ser "Required Universit | dards Act and University<br>ly Training" (Leaders and | Policy may result in<br>Timekeepers), and " | Supervisor Sign<br>penalties to the Univer<br>Workplace Effectivene  | atuze/Date<br>sity end/or discipii<br>ss Skills" (Steff). | nary action to the | e employee(s). ' | To essist you in            |          |  |                       |
| Last Updates: 04/05/2019 U<br>"The accuracy of time reporting is the responsibility of each empl<br>understanding | Lappoper inguine e one<br>loyee and their supervisor. Failure to report time accurate<br>these requirements, informational courses are available in    | ly and in compliance w<br>I Learning Central, und | vith the Fair Labor Stan<br>der "Required Universit | dards Act and University<br>y Training" (Leaders and  | Policy may result in<br>Timekeepers), and " | Supervisor Sign<br>penalties to the Univer<br>Workplace Effectivene  | ature/Date<br>sity end/or discipli<br>ss Skills" (Steff)  | nary action to the | e employee[s].   | To essist you in            |          |  |                       |
| Last Updates: 04/02/2019<br>"The socuracy of time reporting is the responsibility of each empl<br>understanding   | supply we again the view                                                                                                    | ly and in compliance w<br>I Learning Central, und | vith the Feir Labor Stan<br>Ser "Required Universit | dards Act and University<br>ry Treining" (Leaders and | Policy may result in<br>Timekeepers), and " | Supervisor Sign<br>penalties to the Univer<br>Workplace Effectivene  | ature/Date<br>sity and/or discipli<br>ss sails:" (Staff). | nery action to the | e employee(s). ' | To essist you in            |          |  |                       |
| Last Uprater: 04/03/2013<br>"The accurse; of time reporting is the responsibility of each empl<br>understanding   | unger yn eigenwer ont                                                                                                    | ly and in compliance w<br>Learning Central, und   | vith the Feir Labor Stan<br>Ser "Required Universit | dards Act and University<br>y Treining" (Leaders and  | Policy may result in<br>Timekeepers), and " | Sapernisor Sign<br>penelties to the Univer<br>"Workplace Effectivene | ature/Date<br>sity and/or discipli<br>ss Salits" (Staff). | nery action to the | e employee(s). ' | To essist you in            |          |  |                       |
| Last Update: 04/02/2013<br>"The source; of time reporting is the responsibility of each empl<br>understanding     | Lagrature o generations<br>loyge and their supervision. Pailure to report time socurated<br>these requirements, informational courses are available in | ly and in compliance w<br>I Learning Central, und | with the Fair Labor Stan<br>der "Required Universit | dards Act and University<br>y Treining" (Leaders and  | Policy may result in<br>Timekeepers), and " | Sapervisor Sign<br>penelties to the Univer<br>Workplace Effectivene  | ature/Date<br>sity and/or discipli<br>ss Sailts" (Staff). | nery action to the | e employee(s).   | To assist you in            |          |  |                       |
| Lant Oppenet: On NO JOST<br>"The accuracy of time reporting is the respectibility of action may<br>uncertaining   | ungerster expense one                                                                                                    | ly and in compliance w<br>I Learning Central, und | with the Feir Labor Stan                            | dards Act and University<br>y Training" (Leaders and  | Policy may result in<br>Timekeepers), and " | Sapervisor Sign<br>peneltics to the Univer<br>Workplace Effectivene  | ature/Date<br>sity end/or discips<br>as Sailu" (Steff).   | nary action to the | e employee(s).   | To assist you in            |          |  |                       |
| Last typenes o NOVICI                                                                                             | Legrinye expension                                                                                                    | ly and in compliance w                            | with the Pair Labor Stan                            | dards Act and University<br>7 Thining" (Leaders and   | Policy may result in<br>Timekeepers), and " | Sapersise Sign<br>penalties to the Univer<br>"Workplace Effectivene  | ature/Date<br>sity and/or discipli<br>ss Skills" (Staff). | nary action to the | e employee(s). · | To essist you in            |          |  |                       |
| Let Update 6 dottobil<br>The ecourey of the republic () be republicly of an en-<br>user resolution                |                                                                                                    | ty and in compliance w<br>Learning Central, und   | vith the Pair Labor Stan                            | dards Act and University<br>by Truining" (Leaders and | Policy may result in<br>Timekeepers), and " | Sapartiser Sign<br>penatics to the Univer<br>Workplace Effectivene   | ature/Date<br>sity and/or discipsi<br>ss Skills" (Staff). | nary action to the | e employee(s).   | To assist you in            |          |  | へ 町 du) <sup>24</sup> |

#### 3. Send to your supervisor for their signature

-Open Outlook, create a new message, attach the signed pdf and send to your supervisor for them to sign

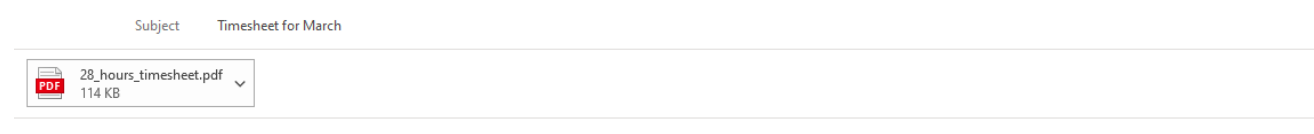

Hi Ryan,

Here's my timesheet for the past two weeks. Please sign it then send it to the Human Resources Generalist (Tony) and the Resource Center Coordinator (Gracie).

Thank you! Lauren

4. Your supervisor will sign it, then send it to the Human Resources Generalist (Tony) and the Resource Center Coordinator (Gracie)